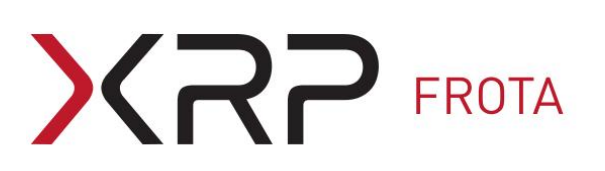

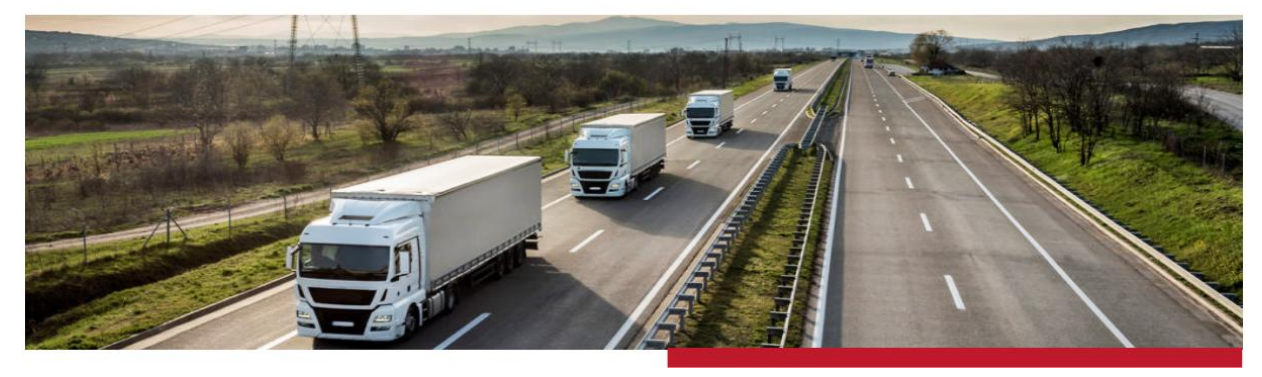

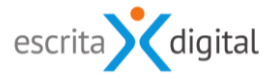

## **XRP** GESTÃO DE FROTA

### Redefinição periódica da password

Revisão: Agosto 2020 Por: Ricardo Moreira/Cláudio Rigueira/Célia Tavares

# XRP FROTA

### Índice

| 1.  | Âмві  | то                                                      | 3 |
|-----|-------|---------------------------------------------------------|---|
| 2.  | CONF  | IGURAÇÕES                                               | 3 |
| 2.1 | Pe    | rfil necessário                                         | 3 |
| 2.2 | Ор    | ções possíveis                                          | 3 |
| 2   | .2.1. | Redefinição de password periódica                       | 3 |
| 2   | .2.2. | Periodicidade de redefinição de password                | 4 |
| 2   | .2.3. | Antecedência para envio de email                        | 4 |
| 2   | .2.4. | Antecedência para mostrar mensagem no layer             | 4 |
| 2   | .2.5. | Bloquear conta ao expirar <i>password</i>               | 4 |
| 2.3 | Ex    | emplo de funcionamento                                  | 5 |
| 3.  | Exce  | ÇÕES                                                    | 6 |
| 3.1 | Uti   | ilizadores que não são obrigados a redefinir a password | 6 |
| 3.2 | Uti   | ilizadores que não recebem as notificações por e-mail   | 6 |
| 4.  | Е-ма  | ILS                                                     | 6 |
| 4.1 | En    | viados                                                  | 6 |
| 4   | .1.1. | Login – Password a expirar > Utilizador (13003)         | 6 |
| 4   | .1.2. | Login – Password expirada > Utilizador (13004)          | 6 |
| 4   | .1.3. | Login – Conta bloqueada > Utilizador (13001)            | 6 |
| 4.2 | Со    | nfiguração dos textos                                   | 6 |
| 5.  | Rede  | FINIÇÃO DA PASSWORD PELO UTILIZADOR                     | 7 |
| 6.  | Сомо  | D DESBLOQUEAR UMA CONTA?                                | 8 |

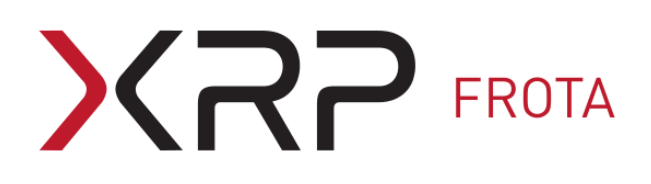

#### **1.** Âмвіто

Este manual explica como colocar a funcionar a redefinição periódica da *password* associada à conta de cada utilizador, configurações necessárias e implicações.

#### 2. CONFIGURAÇÕES

#### 2.1 Perfil necessário

Aceda com o perfil Frota-Configurações ao ecrã Cliente – configurações pelo menu Configurações > Cliente:

| Cliente - configurações                                   |             |  |  |  |  |
|-----------------------------------------------------------|-------------|--|--|--|--|
|                                                           |             |  |  |  |  |
| Autenticação                                              |             |  |  |  |  |
| Microsoft Azure disponível Sim (SAML V2)                  |             |  |  |  |  |
| Bloqueio da conta 💡                                       | ● Sim ○ Não |  |  |  |  |
| Número máximo de tentativas até bloquear o utilizador 💡   | 3           |  |  |  |  |
| Requer CAPTCHA                                            | Não         |  |  |  |  |
| Utilizador pode redefinir a sua password no ecrã de login | Sim         |  |  |  |  |
| Login/password da aplicação disponível                    | Sim         |  |  |  |  |
| Redefinição de password periódica 💡                       | ● Sim ○ Não |  |  |  |  |
| Bloquear conta ao expirar password 💡                      | ● Sim ○ Não |  |  |  |  |
| Periodicidade de redefinição de password 🤪                | 60          |  |  |  |  |
| Antecedência para envio de email 🥪                        | 10          |  |  |  |  |
| Antecedência para mostrar mensagem no layer 💡             | 20          |  |  |  |  |
|                                                           |             |  |  |  |  |
| Pontos                                                    |             |  |  |  |  |
| Módulo ativo Sim                                          |             |  |  |  |  |

| Versão mobile |                                                     |  |  |  |  |  |
|---------------|-----------------------------------------------------|--|--|--|--|--|
| URL           | http://interno.escritadigital.pt/gfwm/ed/login.aspx |  |  |  |  |  |
|               |                                                     |  |  |  |  |  |
| A             | terar                                               |  |  |  |  |  |

#### 2.2 Opções possíveis

#### 2.2.1. Redefinição de password periódica

Permite ativar ou desativar a redefinição da password periódica no cliente.

## XRP FROTA

Sempre que a funcionalidade **Redefinição de password periódica** é ativada, (ou seja, a opção passa de "Não" para "Sim"), é assumida, como data da última alteração da *password* dos utilizadores a data de ativação da funcionalidade. Dessa forma, quando a funcionalidade é ativada, os utilizadores ficam todos com a mesma periodicidade para redefinir a *password*.

#### 2.2.2. Periodicidade de redefinição de password

Com a configuração de pedido de redefinição de *password* periódica ativa, a *password* de acesso dos utilizadores expira de acordo com a periodicidade, em dias, definida no campo **Periodicidade de redefinição de password**. A periodicidade tem como referência a data em que a *password* foi alterada pelo utilizador.

#### 2.2.3. Antecedência para envio de email

Define, em dias, com que antecedência o utilizador é avisado por e-mail que a sua *password* vai expirar. Este e-mail é enviado apenas uma vez em cada ciclo de redefinição da password.

#### 2.2.4. Antecedência para mostrar mensagem no layer

Define os dias para mostrar, pelo *layer* apresentado após fazer login na aplicação, a informação do número de dias em falta para a *password* expirar. Esta informação é mostrada até o utilizador efetuar a mudança de *password*.

Exemplo de *layer*:

Atenção: A sua password vai expirar dentro de 30 dias. Por favor redefina uma nova password no ecrã dos seus dados pessoais.

Fechar

#### 2.2.5. Bloquear conta ao expirar password

Esta funcionalidade permite definir se a conta do utilizador é ou não bloqueada se a *password* expirar por não ter sido alterada no tempo definido. O bloquear da conta impossibilita que o utilizador faça *Login* na aplicação enquanto a sua conta não for desbloqueada. A conta apenas pode ser desbloqueada pelos utilizadores com o perfil **Utilizador – Gestão** (ver secção 6 para mais informações sobre o desbloqueio da conta).

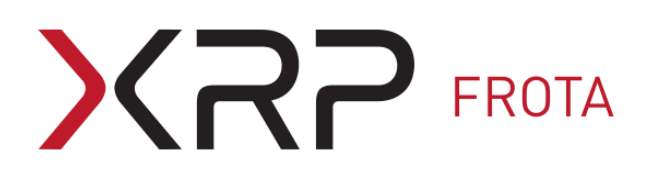

#### 2.3 Exemplo de funcionamento

De seguida apresentamos um exemplo da funcionalidade de redefinição de *password* para uma periodicidade de 60 dias. No dia zero assume-se que a *password* foi redefinida ou que a funcionalidade foi ativada.

As configurações neste exemplo são:

- Periodicidade de redefinição de password: 60 dias
- Bloquear conta ao expirar: Sim
- Antecedência para envio de email: 10 dias
- Antecedência para mostrar mensagem no layer: 20 dias

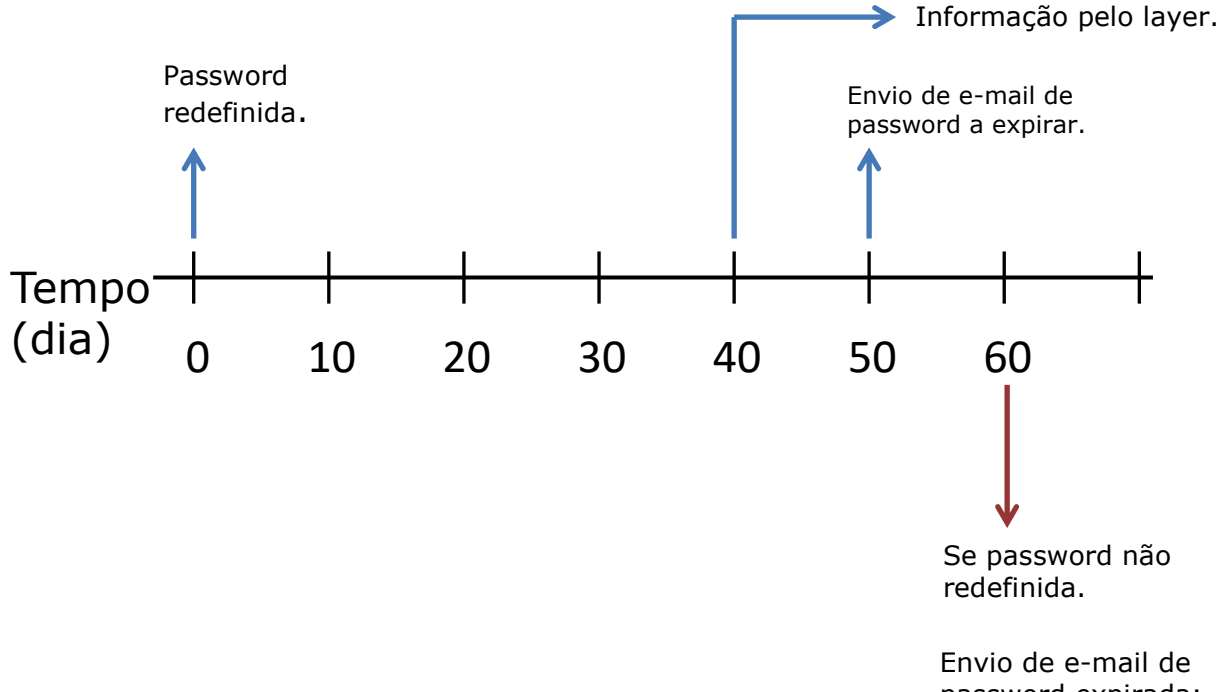

Envio de e-mail de password expirada; Envio de e-mail de conta bloqueada.

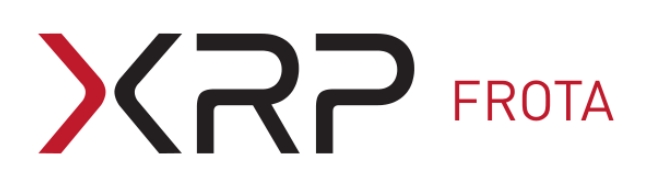

#### 3. Exceções

#### 3.1 Utilizadores que não são obrigados a redefinir a password

A funcionalidade de redefinição de *password* periódica não se aplica aos utilizadores com o perfil **Utilizadores – Gestão**.

#### 3.2 Utilizadores que não recebem as notificações por e-mail

Caso existam utilizadores sem qualquer acesso à aplicação, estes utilizadores não serão notificados por e-mail quer relativamente à necessidade de redefinir a password, quer da password expirada, quer de conta bloqueada.

#### 4. E-MAILS

#### 4.1 Enviados

Estão associados 3 e-mails à funcionalidade de redefinição da password periódica:

#### 4.1.1. Login – Password a expirar > Utilizador (13003)

E-mail enviado ao utilizador por ter atingido a data de antecedência determinada pelos dias indicados no campo de configuração **Antecedência para envio de email**.

#### 4.1.2. Login – Password expirada > Utilizador (13004)

E-mail enviado ao utilizador quando a sua *password* expira por não ter redefinido a mesma no tempo previsto.

#### 4.1.3. Login – Conta bloqueada > Utilizador (13001)

E-mail enviado ao utilizador a informar que a conta foi bloqueada pelo facto da sua *password* não ter sido alterada no tempo previsto. Este e-mail só é enviado se a conta ficar bloqueada, ou seja, se a configuração **Bloquear conta ao expirar password** estiver ativa.

#### 4.2 Configuração dos textos

Caso necessite de editar os textos pode fazê-lo pelo menu **Configurações > E-mails > Editar**, devendo ter o perfil de **Frota – configurações**.

#### No ecrã **Configurações de e-mails** deverá:

- Selecionar o Grupo Framework

- Selecionar para o campo **Designação** um dos e-mails acima indicados (13001, 13003 e 13004).

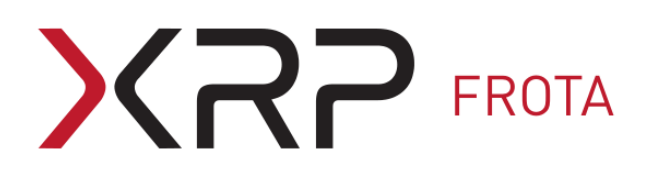

#### 5. REDEFINIÇÃO DA PASSWORD PELO UTILIZADOR

Existem duas formas do utilizador redefinir a password:

i. Pela funcionalidade de **Recuperar password** pela caixa de login.

|                                        | i. |  |  |  |  |
|----------------------------------------|----|--|--|--|--|
| Login                                  |    |  |  |  |  |
| Password                               |    |  |  |  |  |
| Recuperar password LOGIN               |    |  |  |  |  |
| Novo utilizador ? Clique <u>aqui</u> . |    |  |  |  |  |
| Sign in with Microsoft                 |    |  |  |  |  |
|                                        |    |  |  |  |  |

 ii. A *password* pode também ser redefinida pelo utilizador na aplicação, no ecrã dos dados pessoais, acedido pelo ícone <sup>2</sup>.

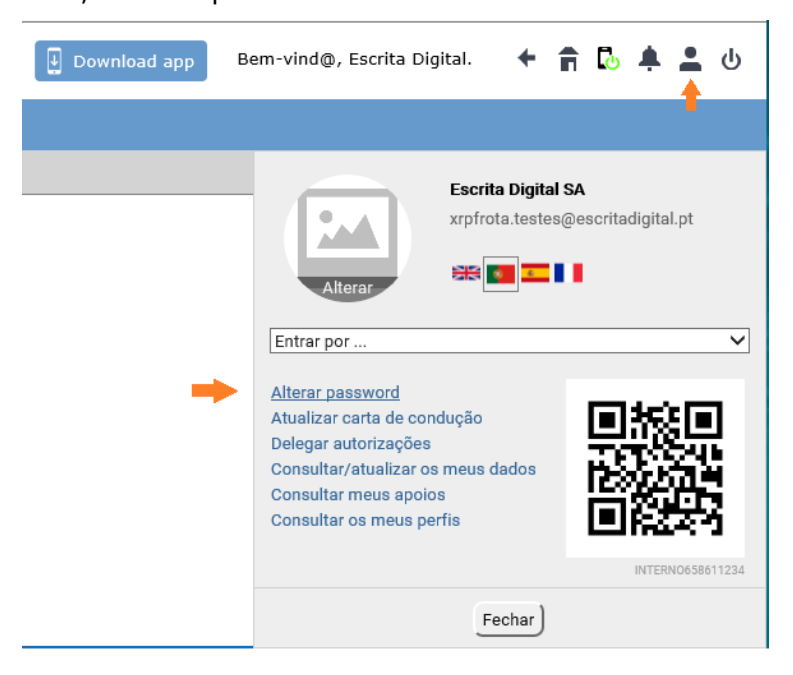

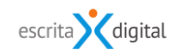

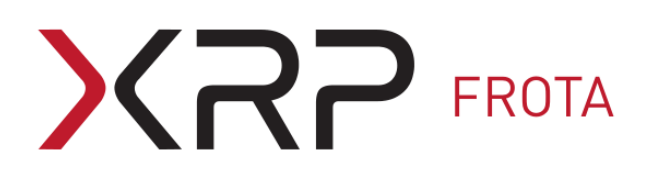

#### 6. COMO DESBLOQUEAR UMA CONTA?

O desbloqueio da conta é feito pelo utilizador com o perfil **Utilizadores - Gestão**, acedendo ao ecrã dos dados do utilizador pelo menu **Configurações > Base de dados > Utilizadores**.

Na pesquisa avançada de utilizadores, ao selecionar a opção **Bloqueado** são listados todos os utilizadores com a conta bloqueada. Esses utilizadores estão identificados, na listagem, com um fundo vermelho e com o ícone S no fim da linha.

|      | Utilizadores - gestão                                          |                |                 |                    |                      |          |         |        |   |
|------|----------------------------------------------------------------|----------------|-----------------|--------------------|----------------------|----------|---------|--------|---|
|      | Nome/Nůmero/Login/E-mail 🖉 🔍<br>Pesquisa Avançada 🔺<br>Empresa |                |                 |                    |                      |          |         |        |   |
|      |                                                                |                | Departamento    |                    |                      |          |         |        |   |
|      |                                                                |                | Centro de custo |                    |                      |          |         |        |   |
|      |                                                                |                | Perfil To       | odos 🗸             | Motorista            |          |         |        |   |
|      |                                                                |                | Nível To        | odos 🗸             | Super-autorizador    | 1        |         |        |   |
|      |                                                                |                | Pools To        | odos 🗸             | Autorizador especial | 1        |         |        |   |
|      |                                                                |                | Plafonds To     | odos 🗸             | Incluir inativos     |          |         |        |   |
|      |                                                                |                |                 |                    | Bloqueado 🖌          |          |         |        |   |
|      |                                                                |                |                 |                    |                      |          |         |        |   |
| ID   | Login                                                          | Nome           | E-mail          |                    |                      | Número   | Externo | Estado |   |
| 222  | ATOLA                                                          | AGOSTINHO TOLA | xrpfrota.testes | @escritadigital.pt |                      | 10303    | Não     | Activo | ۲ |
| 1795 | Ctavares                                                       | C F Tavares    | celiatavares@e  | escritadigital.pt  |                      | 00023232 | 23 Não  | Activo | ۲ |

Acedendo ao ecrã dos dados do utilizador, para desbloquear a conta do utilizador basta clicar no botão |**Desbloquear**| junto ao campo **Acesso bloqueado?**.

| Utilizador - alterar              |                                       |                    |                   |  |  |  |  |
|-----------------------------------|---------------------------------------|--------------------|-------------------|--|--|--|--|
| Dados pessoais                    |                                       |                    |                   |  |  |  |  |
| Login 😩                           | ctavares último acesso:08/08/2020     | Estado             | Activo 🗸          |  |  |  |  |
| Nova password<br>(min. 10 carac.) | · · · · · · · · · · · · · · · · · · · | Confirmar password |                   |  |  |  |  |
| Idioma                            | Português                             | Sincronização      | Não 🗸             |  |  |  |  |
| Data de fim de ausência           |                                       | Acesso bloqueado?  | Sim Desbloquear - |  |  |  |  |
|                                   | Dias para password expirar            | 0 (21/08/2020)     |                   |  |  |  |  |

Fim do documento